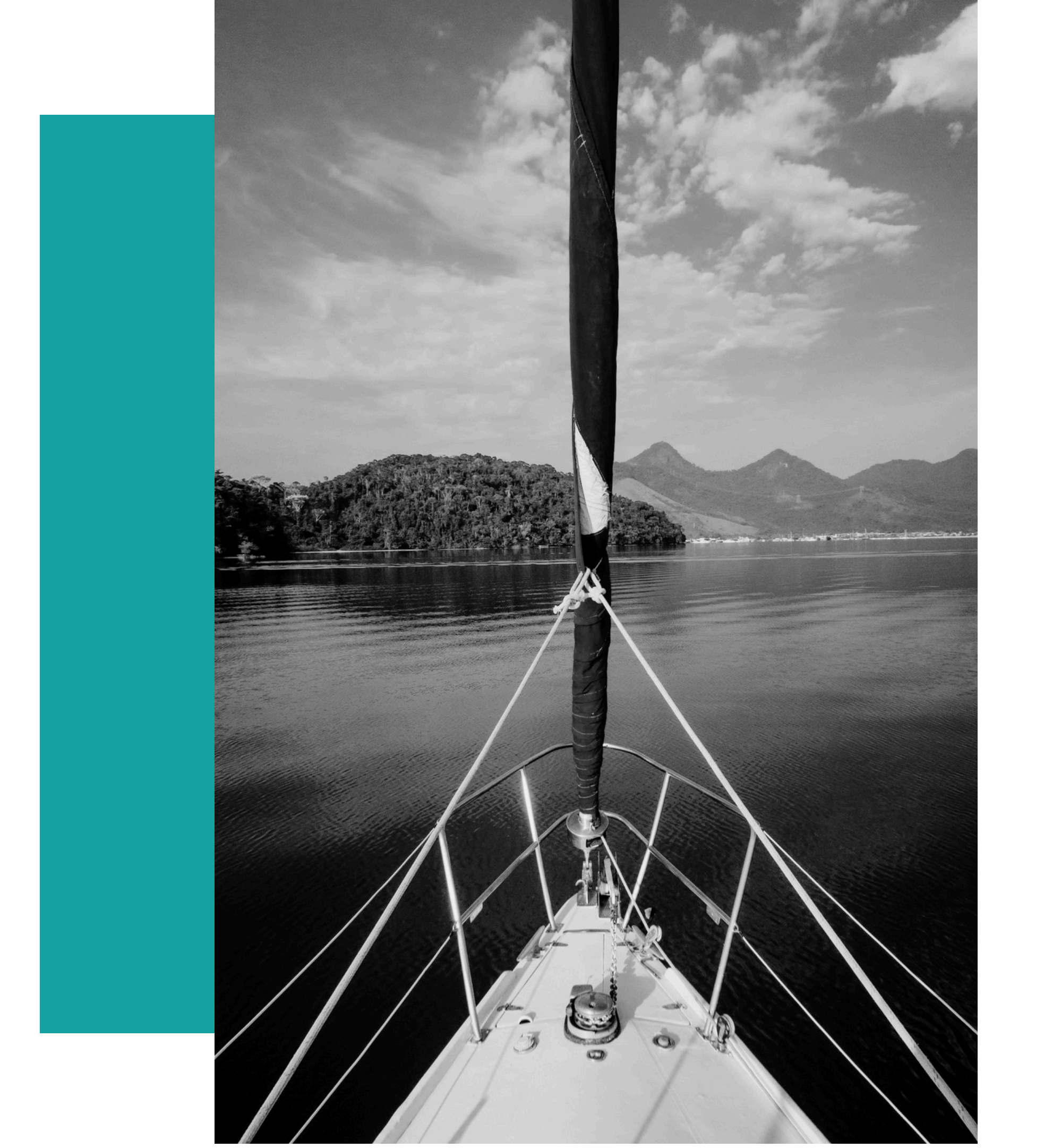

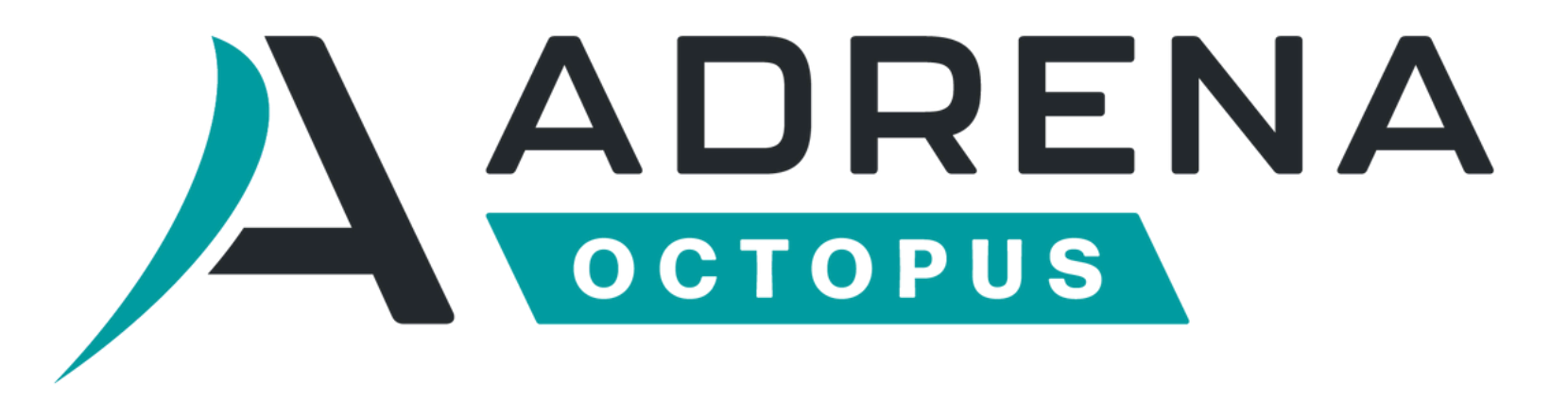

## NOTICE **D'INSTALLATION DU LOGICIEL**

# **/01 POUR COMMENCER**

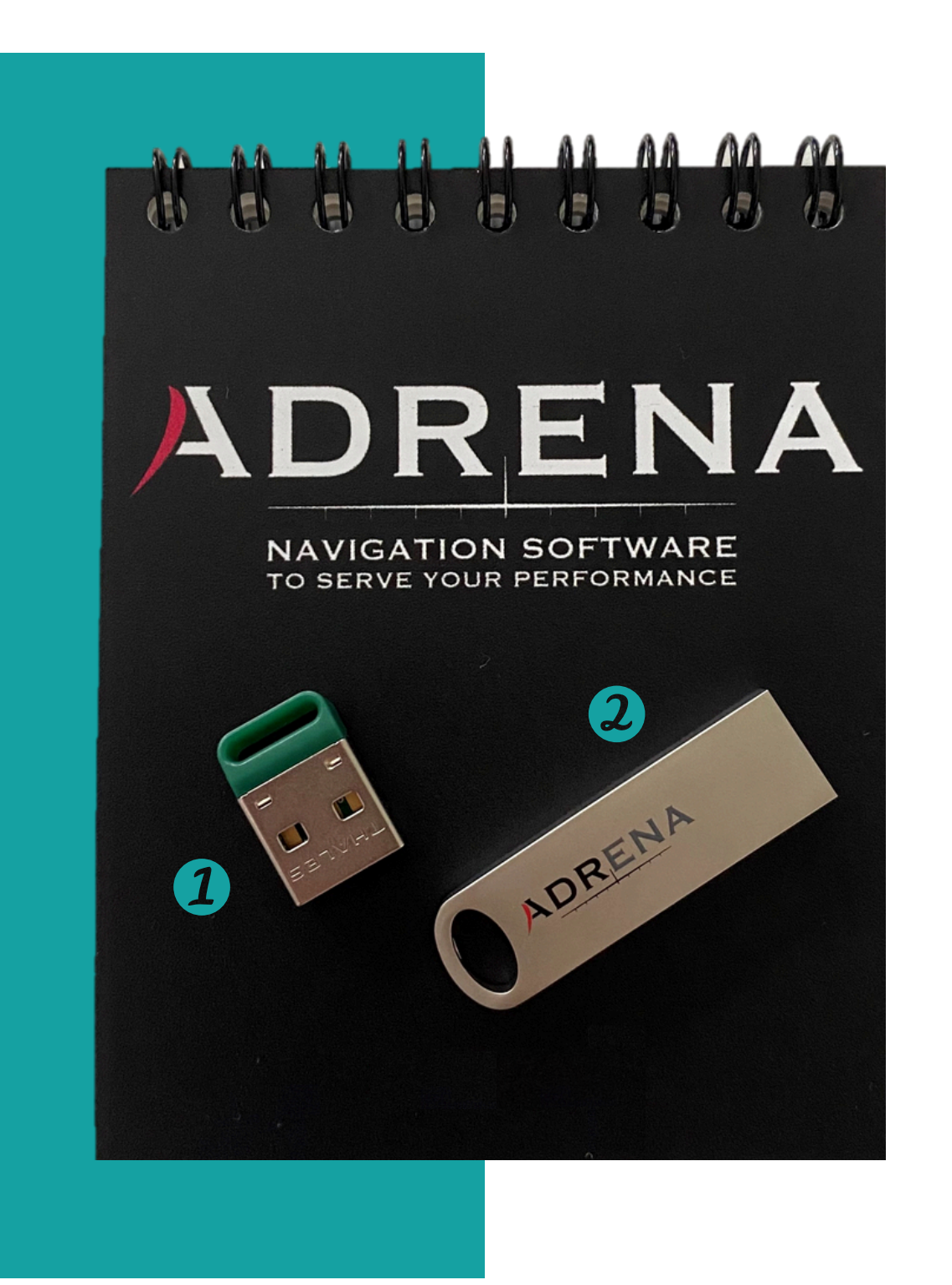

ordinateur

Le dongle

2 La clé USB

matériel

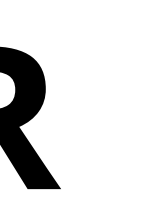

# **Branchez sur votre**

### La première fois il faudra quelques minutes au PC pour reconnaître le

# **/02 INSTALLEZ VOTRE LOGICIEL OCTOPUS**

### **Comment faire ?**

- Allez sur votre clé USB puis ouvrez le dossier
  Octopus Software > Français
- Double cliquez sur le fichier nommé "OctopusInstVXX.msi"
- Si vous n'avez pas la clé USB, cliquez <u>ici</u> pour télécharger directement le logiciel

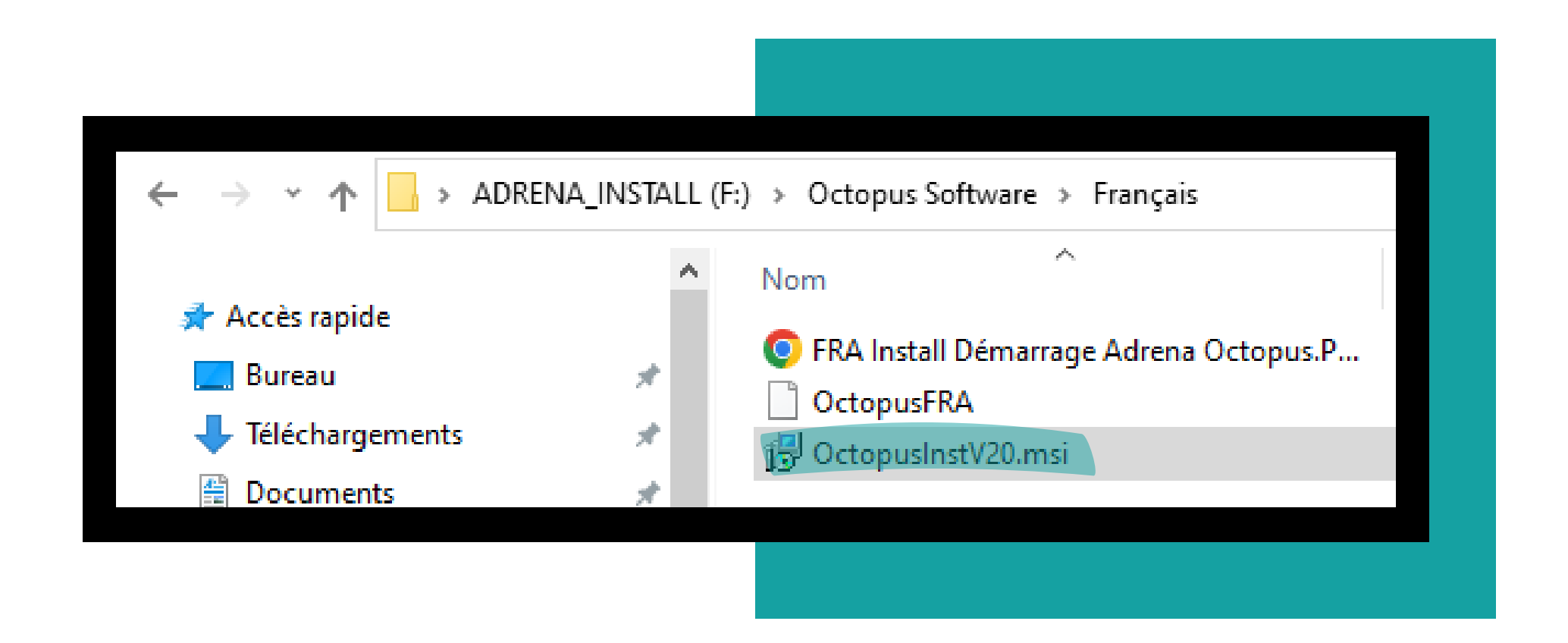

## **/02 INSTALLEZ VOTRE LOGICIEL OCTOPUS**

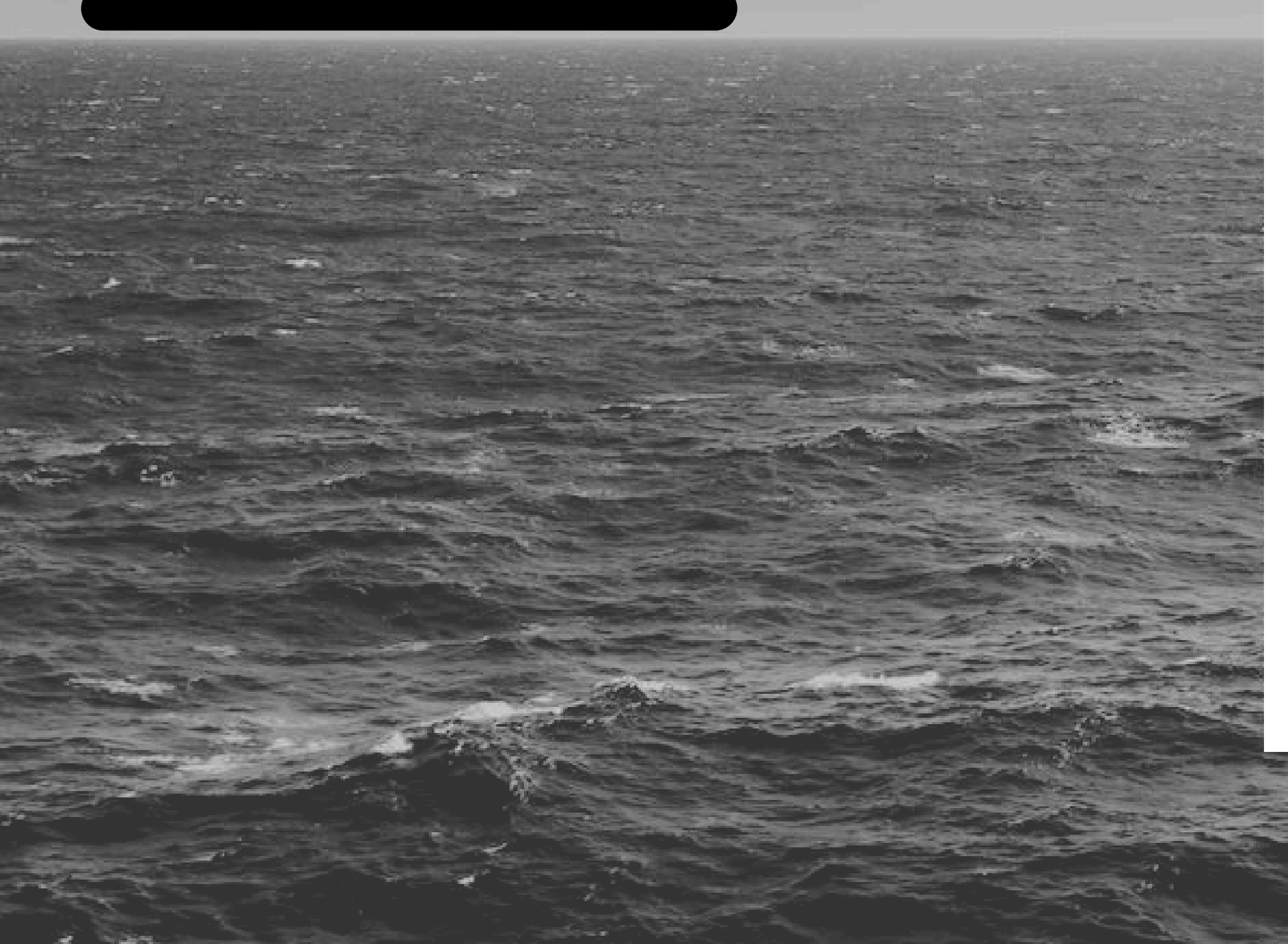

- > Suivant
- > Suivant
- > Terminer

L'installation

Suivez la procédure en prenant toujours les valeurs par défaut

### du logiciel **Octopus est terminée!**

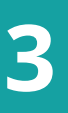

# **/03 LANCEZ LE LOGICIEL OCTOPUS**

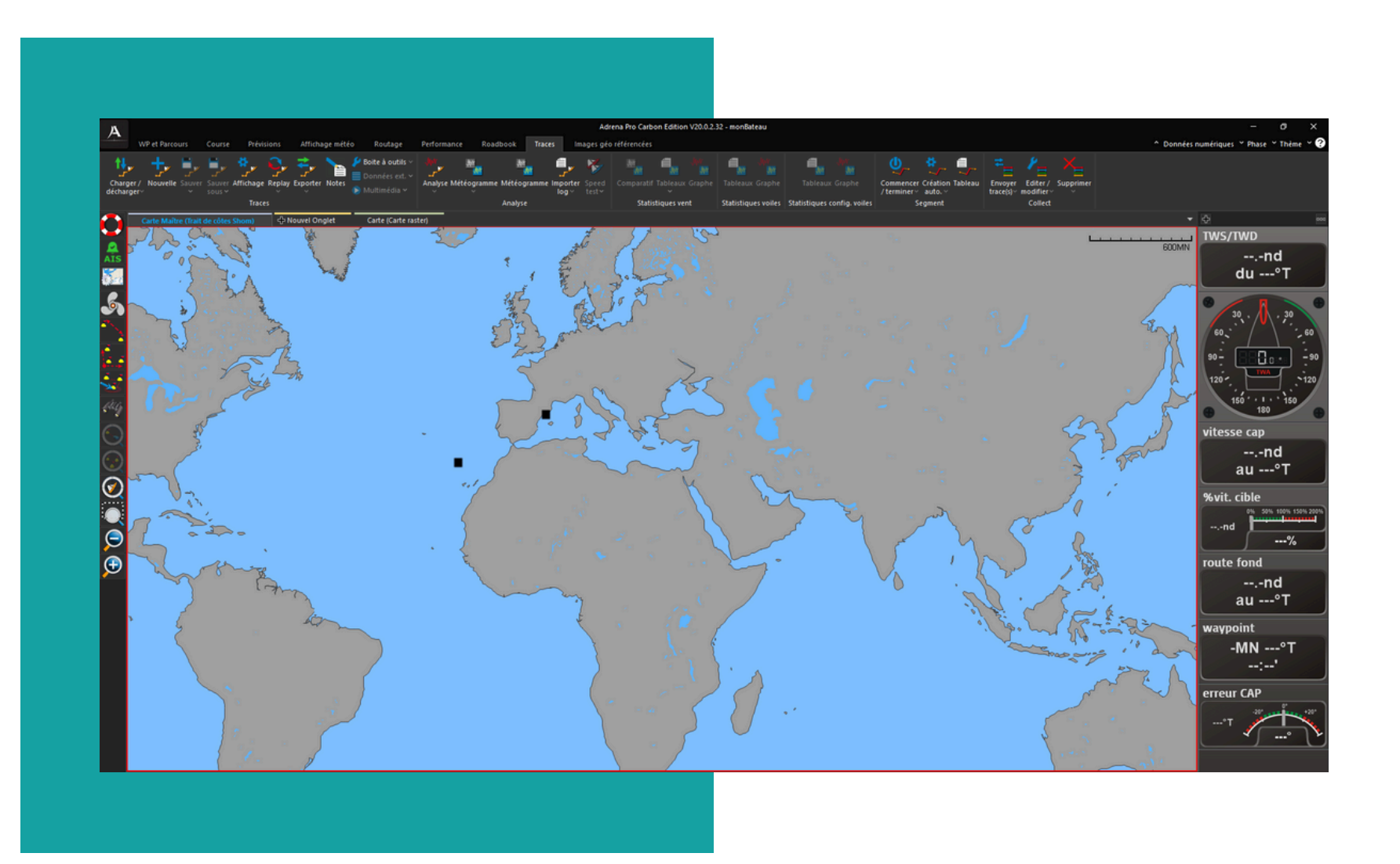

## **Comment faire ?**

• Double cliquez sur l'icône qui a été créée sur votre bureau d'ordinateur

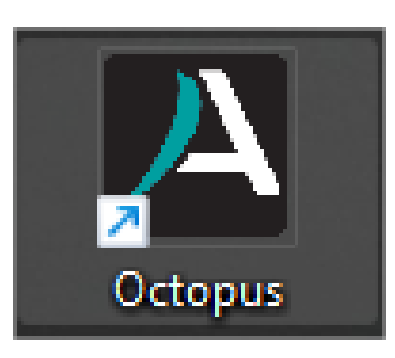

### **Votre logiciel est installé !**

### Pocher Du Labru

123

131

129

148

180

244

128

800

## **104 INSTALLEZ VOS CARTES**

De Corse

Marazzino

Contra La Liccia

M. Pauloni

ObstinesObstn

## Que faire ?

 Référez-vous aux notices d'installation des cartes C-MAP et/ou SnMap situées sur la clé USB

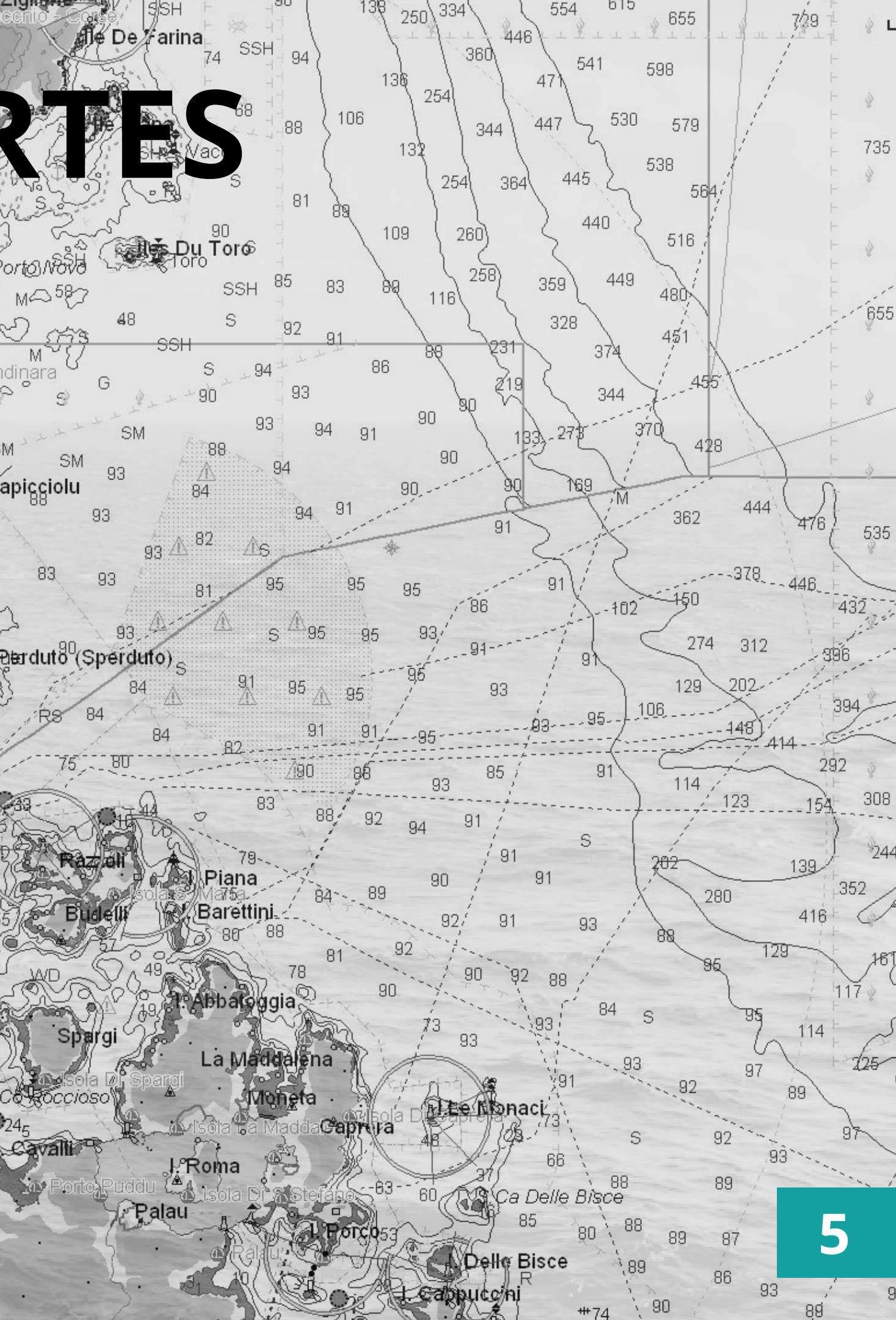

## **/05 CONFIGUREZ DES LIAISONS**

Vous allez pouvoir recevoir les données de navigation de votre centrale, les données GPS ainsi que les informations AIS

- Le dongle doit être branché à l'ordinateur
- Ouvrez le logiciel **Octopus**
- Suivez le chemin suivant :

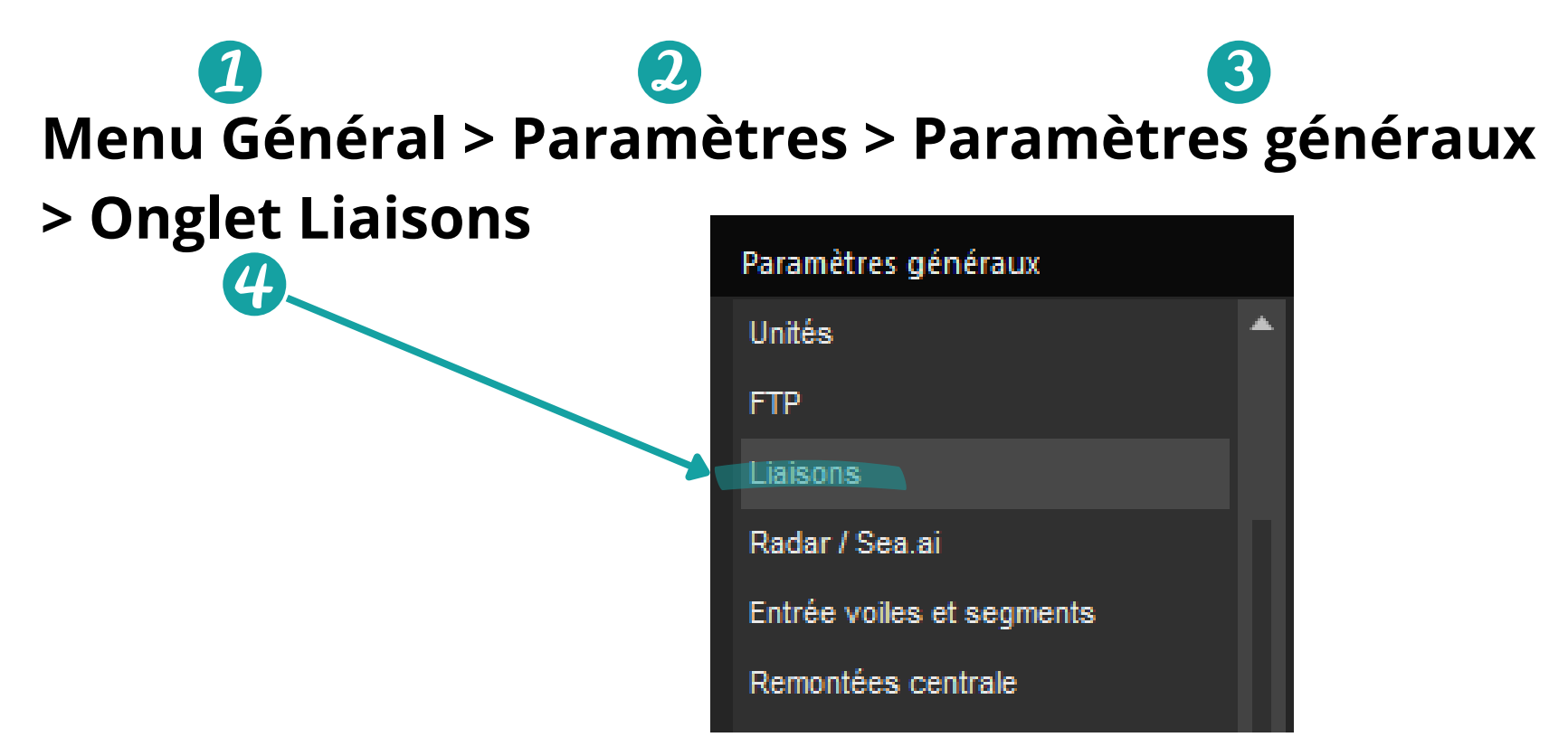

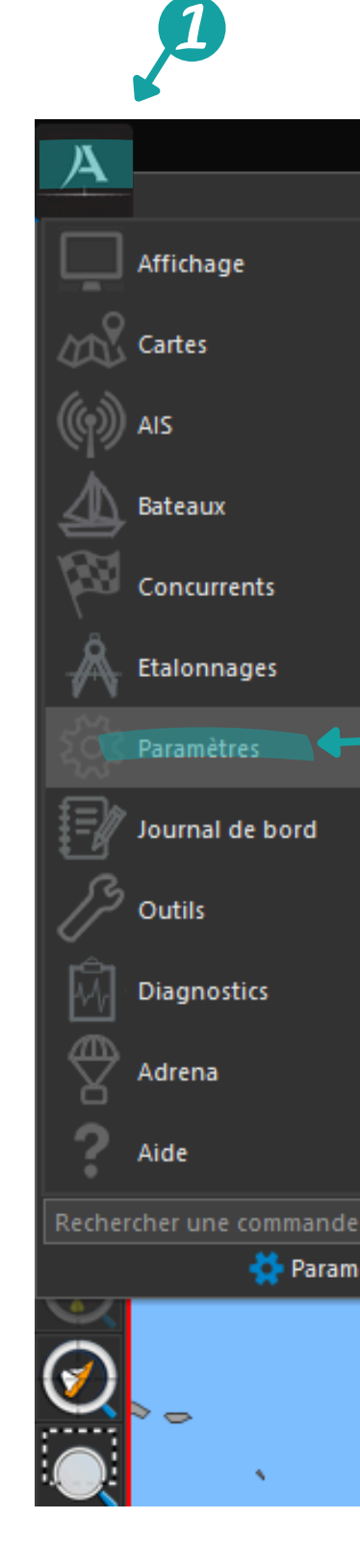

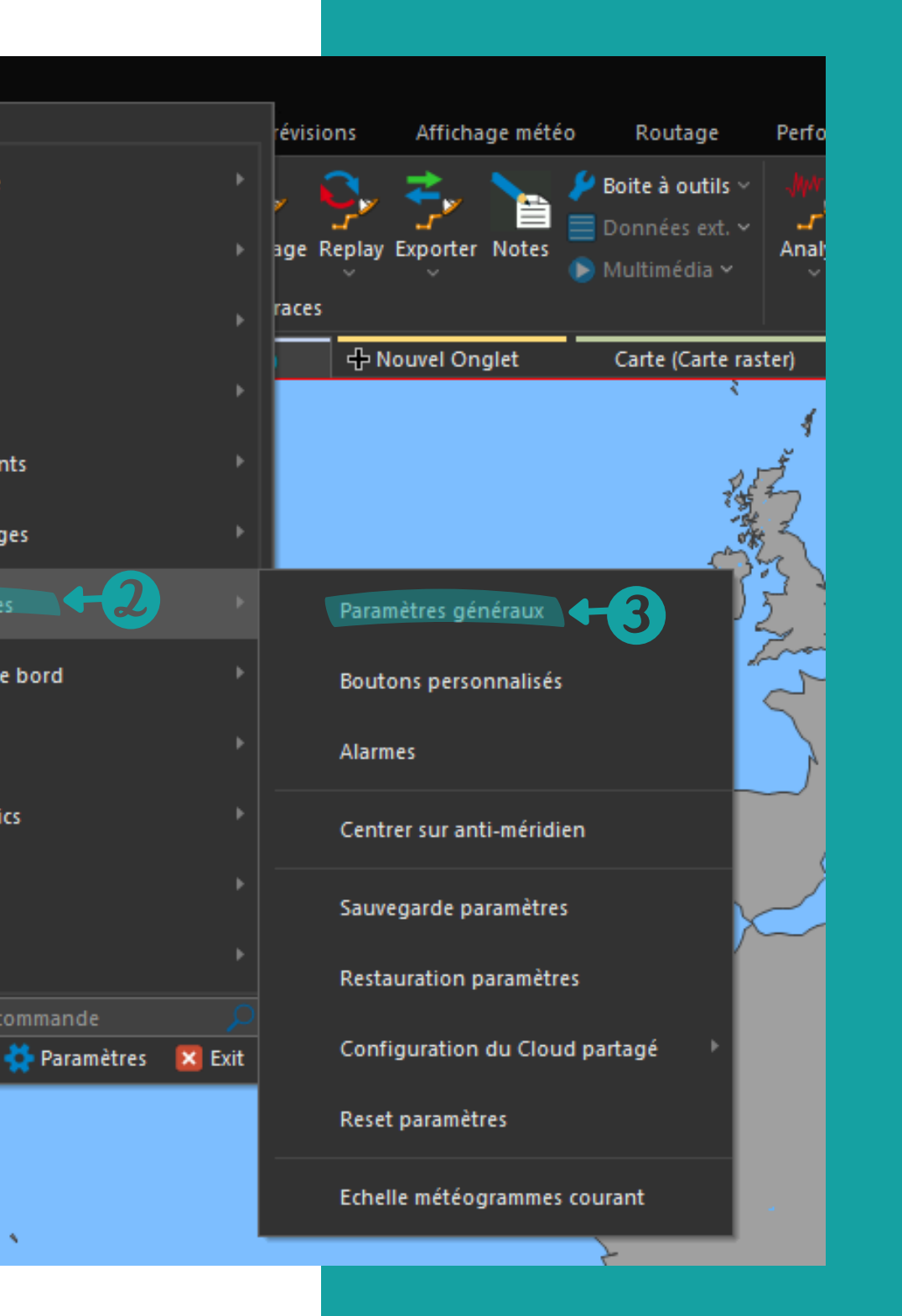

## **/05 CONFIGUREZ DES LIAISONS**

### Informations complémentaires

 Pour une description complète des différents paramètres de connexion, tapez sur la touche raccourci F1 ou suivez le chemin suivant :

Menu général > Aide > Manuel de référence

N'oubliez pas de valider la fenêtre Paramètres Généraux pour prendre en compte les modifications apportées

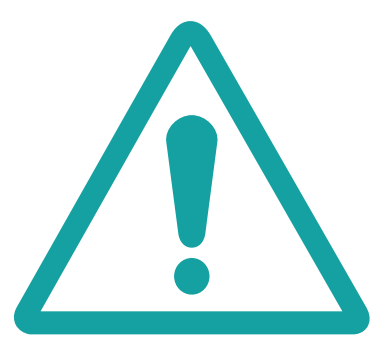

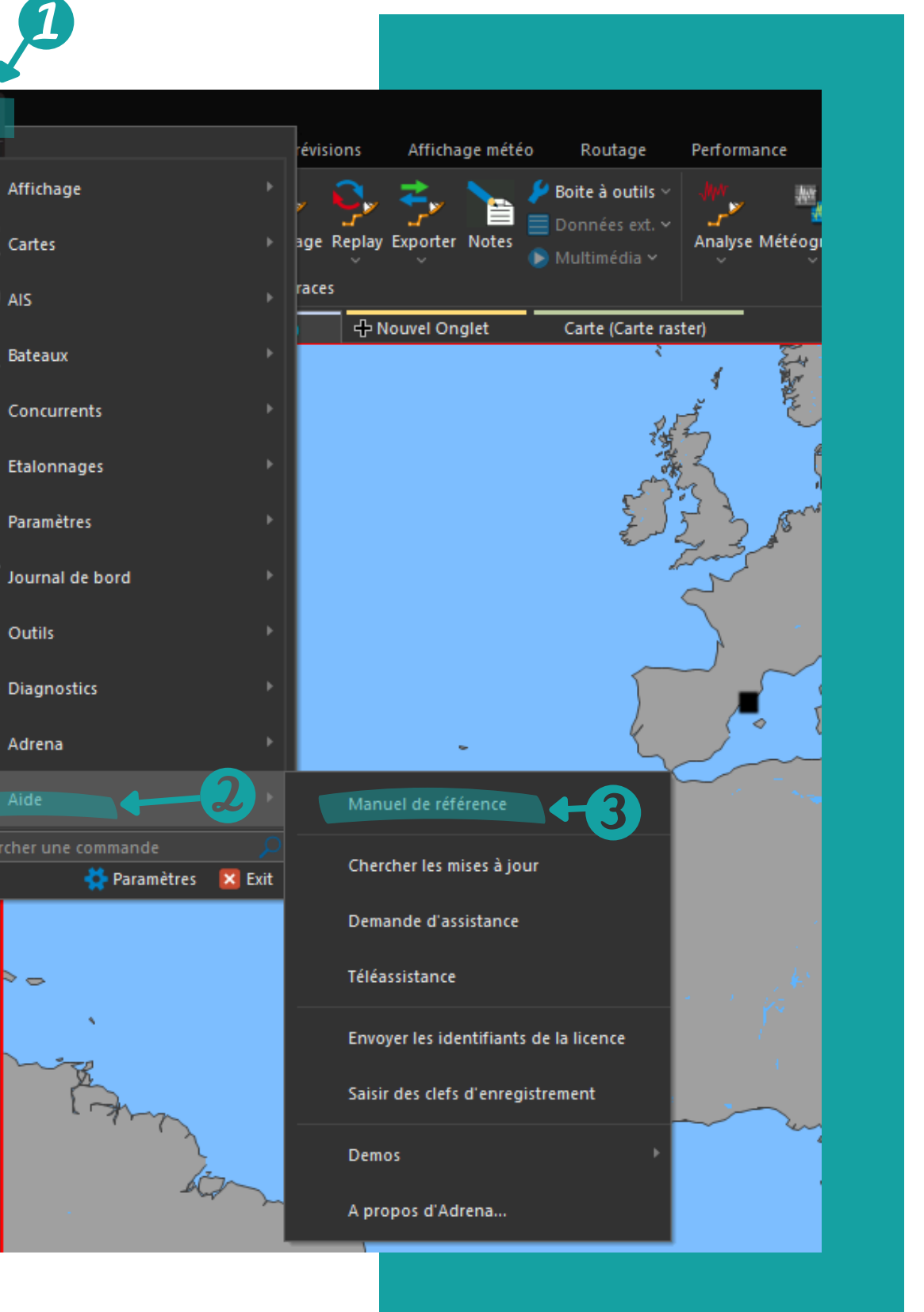

7

## **/06 RAPPEL DE LA CONFIGURATION MINIMUM RECOMMANDÉE**

- Un PC sous Windows 7 et supérieur
- Ecran 1980X1024 minimum
- Connexion NMEA 0183 via port série ou réseau
- Port USB dédié au dongle
- Mémoire graphique : **256 Mo** min
- Processeur 1,5 GHz multicoeur minimum
- Mémoire vive : **4 Go** minimum, **8 Go** recommandé
- Espace disque disponible : **2 à 4 Go**

Un processeur multicœur permettra une réduction du temps de calcul des routages.

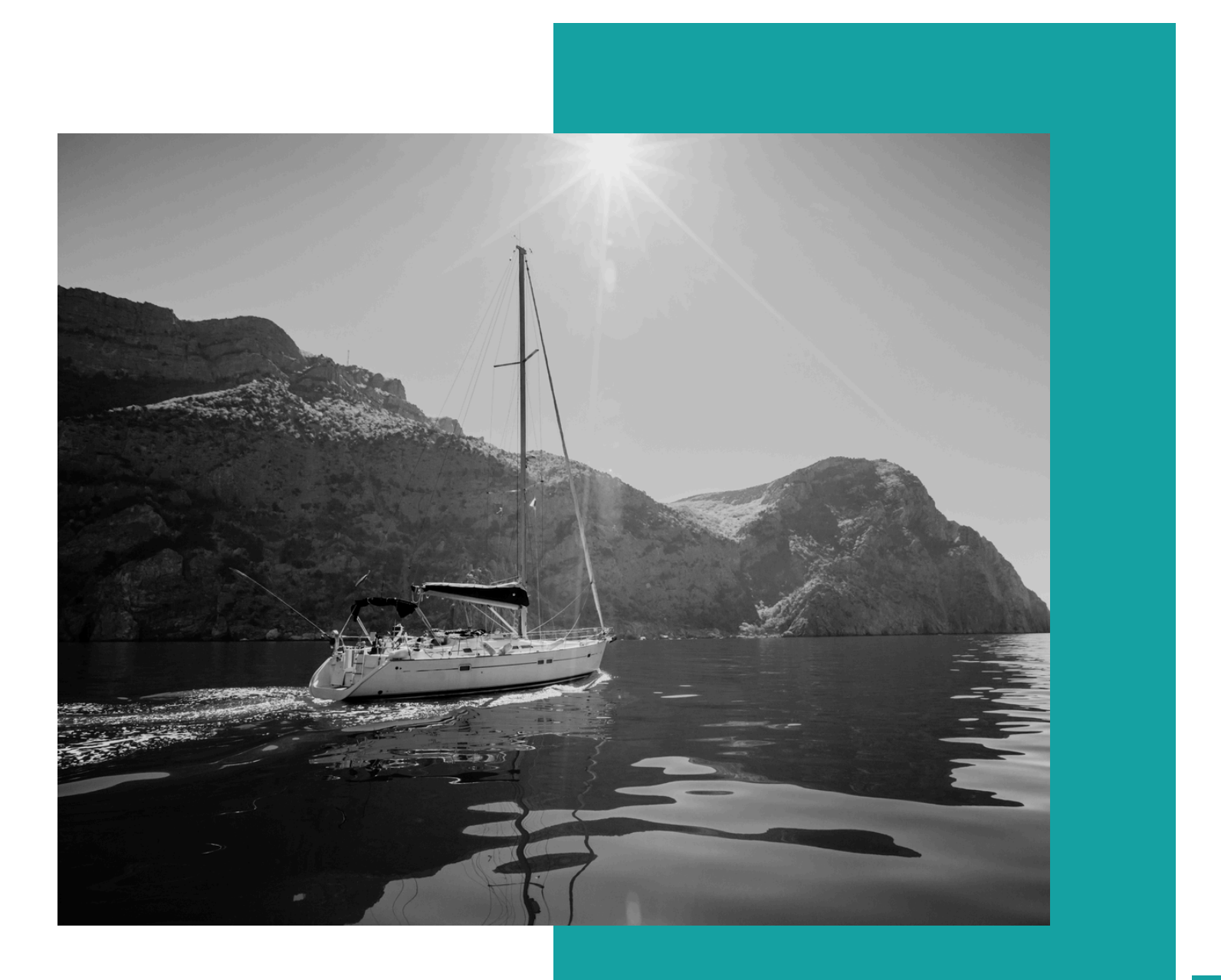

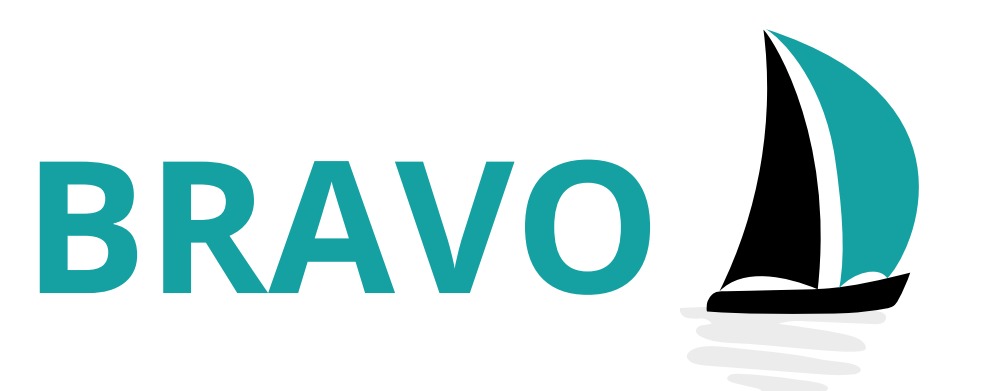

## Vous avez installé votre logiciel

Si vous rencontrez une difficulté, veuillez nous contacter à l'adresse suivante : <u>support@adrena.fr</u>

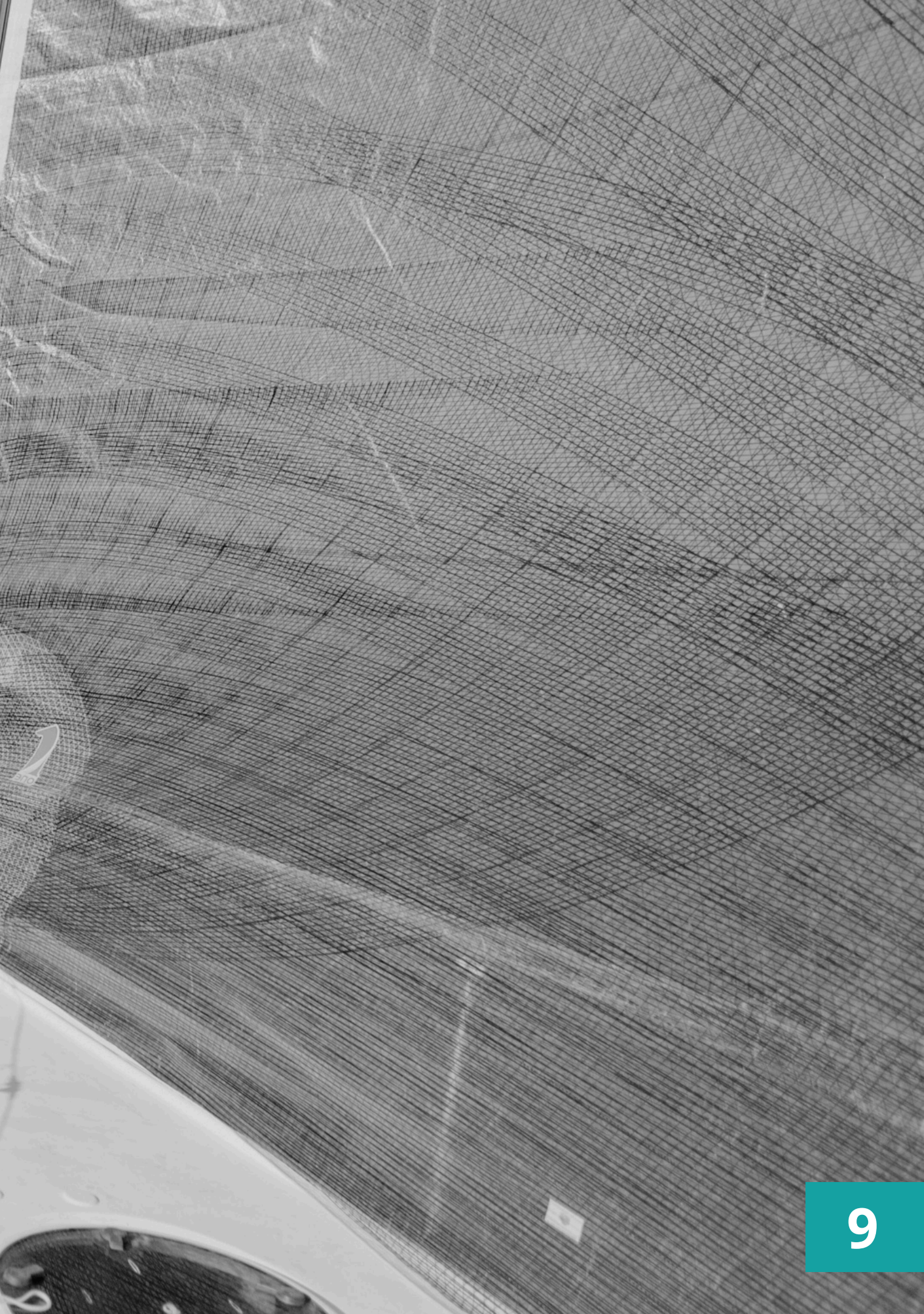